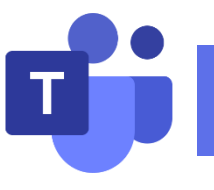

# ▶● Microsoft Teams 教學手冊 教師版

| — 、 上課前準備2       |
|------------------|
| 1-1 下載 Teams 軟體2 |
| 1-2 進入 Teams 登入3 |
| 二、 上課中4          |
| 2-1 進入 Teams 畫面4 |
| 2-2 新增學生至課程6     |
| 2-3 進行課程會議       |
| 2-4 分享內容         |
| 2-5 錄製課程11       |
| 2-6 對話功能12       |
| 三、 結束課程13        |

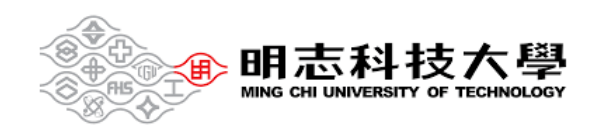

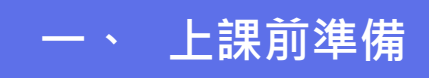

#### 1-1 下載 Teams 軟體

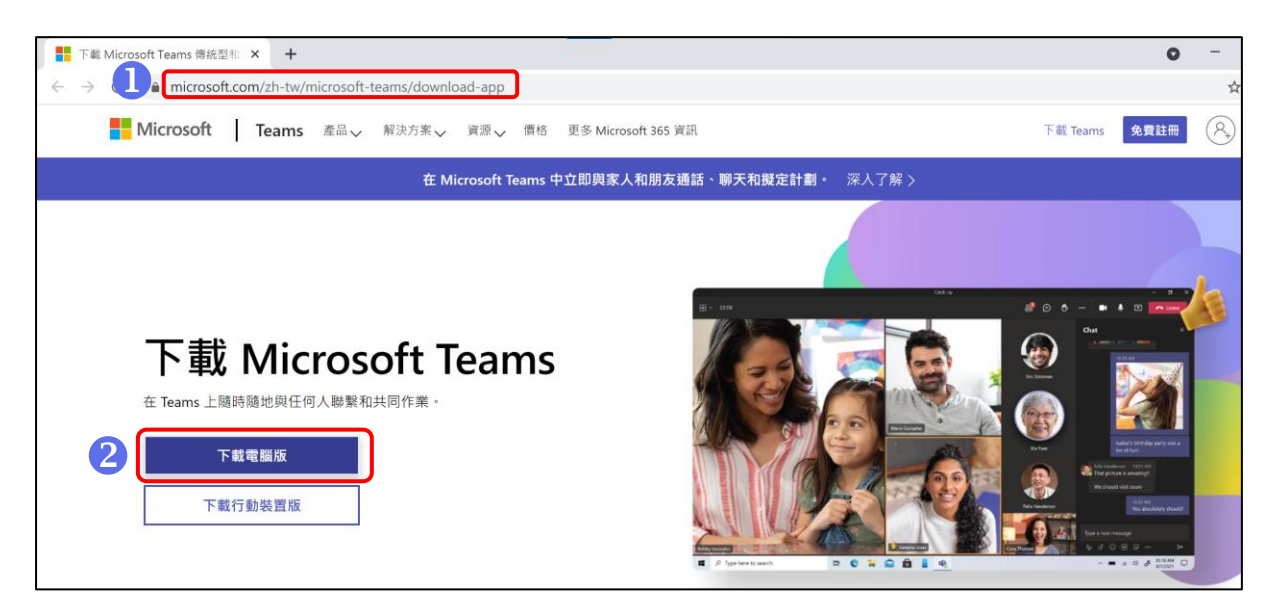

https://www.microsoft.com/zh-tw/microsoft-

teams/download-app 點此連結 Microsoft Teams 網頁下載

2點選【下載電腦版】

| 4                  | 開啟            |
|--------------------|---------------|
|                    | 一律開啟這類檔案      |
|                    | 在資料夾中顯示       |
|                    | 取消            |
| 📫 Teams_windowsexe |               |
|                    | 3 點選此圖示並按【開啟】 |
|                    |               |

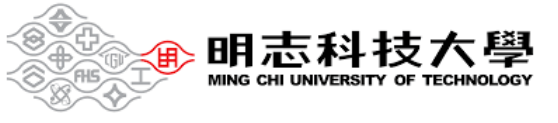

#### 1-2 進入 Teams 登入

| 间志科技大學                       |
|------------------------------|
| o365student@o365.mcut.edu.tw |
| 輸入密碼                         |
| 密碼                           |
| 志記密碼                         |
| 2 登入                         |

# ①進入畫面並點選【登入】

2帳號:校園入口網帳號/學號@o365.mcut.edu.tw 密碼:同校園入口網密碼

忘記密碼請至<mark>校園入口網</mark>使用忘記密碼功能申請重置

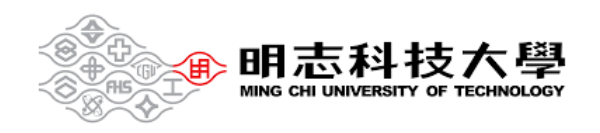

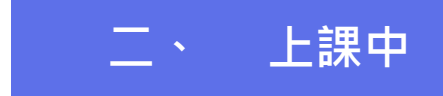

2-1 進入 Teams 畫面

| < >               | Q. 投导                       | 🧠 – 🖬 ×        |
|-------------------|-----------------------------|----------------|
| 35 80             | 國隊                          | (3) 26 加入或建立團隊 |
| <b></b>           | - 000NR                     |                |
|                   |                             |                |
| 11 M              | <b>軟一</b>                   |                |
| <b></b><br>行事篇    | 軟體工程(一) 4年甲班                |                |
| S.                | (11010740004) (11010740003) |                |
| 10 M              |                             |                |
|                   |                             |                |
|                   |                             |                |
|                   |                             |                |
|                   |                             |                |
|                   |                             |                |
| <b>日日</b><br>東田松式 |                             |                |
| <b>?</b><br>अम    |                             |                |
|                   |                             |                |

●點選【團隊】,畫面即可出現課程清單

2點選要進入的課程,如:軟體工程(一)4年甲班

| $\langle \rangle$    |                       | Q                                                  | 🥐 - 🗆 × |
|----------------------|-----------------------|----------------------------------------------------|---------|
| <br>活動               | 〈 所有国际                | 3 2 個學生正在等待加入 · 說用                                 |         |
| (三)<br>第天            | 軟一                    | と 一般 粘文 塩素 +                                       |         |
| ₩<br>■≋              | 軟體工程(一) 4年甲班(1101 ··· |                                                    |         |
| 作業                   | 課程筆記本<br>作業<br>市场     | 歡迎來到軟體工程(一) 4年甲班(11010740004)<br><sup>環接開始位置</sup> |         |
| <mark>د</mark><br>عظ | 频道                    |                                                    |         |
| 准来                   | -巖 …                  |                                                    |         |
|                      |                       |                                                    |         |
| B                    |                       | 工時就在於何 設定就包置起本                                     |         |
| े<br>(?)<br>संग      |                       |                                                    |         |
|                      |                       | (1) 新安安政                                           |         |

# 3 要進入課程前·點選【啟用】·即可啟用團隊

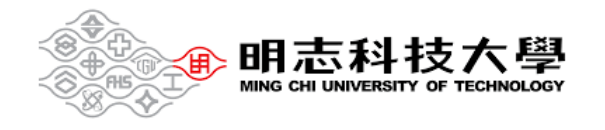

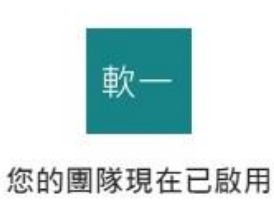

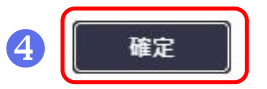

④出現「您的團隊現在已使用」畫面·點選【確定】

| < >       |                   | Q 搜尋   |                              |   | 🦛 |     | ٥   |   |
|-----------|-------------------|--------|------------------------------|---|---|-----|-----|---|
| い、注意      | 〈 所有團隊            | ±x− −# | <b>设</b> 贴文 檔案 十             | 5 |   | 1 × | (i) |   |
| (三)<br>聊天 | 軟一                |        | 山崎 夜口<br>按一下這裡以下載出席報告        |   |   |     |     |   |
| ())<br>R® | 軟體工程(一) 4年甲班(1101 |        | ↓ 回覆                         |   |   |     |     |   |
| C<br>作業   | 課程筆記本             |        | 「General」中的會議 已開始            |   |   |     |     |   |
|           | 作業成績              |        | 末自 您 的 3 則回覆<br>會議           |   |   |     |     |   |
| 医通前       | 頻道                |        | 'General, 中的意識 師製書: 張珊瑚<br>  |   |   |     |     |   |
| 四海        | 一般                |        | ←回職                          |   |   |     |     |   |
|           |                   |        | 「General」中的會議 已結束: 7 分鐘 13 秒 |   |   | 2   |     |   |
|           |                   |        | ★ 出席報告<br>按一下這裡以下戰出席報告       |   |   |     |     |   |
| 唐用程式      |                   |        | ↓ 回題                         |   |   |     |     |   |
| ?<br>謝明   |                   |        |                              |   |   |     |     | - |
|           |                   |        | び新増交談                        |   |   |     |     |   |
|           |                   |        |                              |   |   |     |     |   |

⑤進入團隊後·點選右上角【□□開會 】,即可開始線上上課

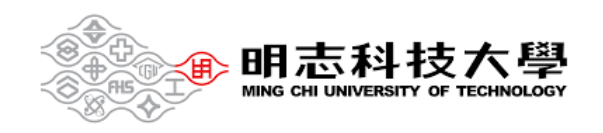

### 2-2 新增學生至課程

方法一

| $\langle \rangle$ |                   | の、渡尋                                                      | 🥐 – 🗆 ×           |
|-------------------|-------------------|-----------------------------------------------------------|-------------------|
| <br>活動            | く 所有團隊            | <mark>Ⅰ- 一般</mark> 貼文 檔案                                  | ◎ 國際 □ 開會 > (i) … |
| <b>三</b><br>期天    | 程一                |                                                           |                   |
| ())<br>RR         | 程式設計(一) 2年甲班(1101 | 山南 新海州通管論 已始来: 23 校 出席報告                                  | 8                 |
| <b>ej</b><br>(##  |                   | 部一下近世以下和江東和古                                              |                   |
| <b>…</b><br>行事層   | 作業 <b>し</b> (*)   | 新库 A 成長<br>取得重勝的連結                                        |                   |
|                   | 頻道                | 管理標範 會議 已結束:1 小時 55 分鐘<br>出席額音                            | (8)               |
| 福东                | 一般                | ↓ 按一下這個以下載出演報告                                            |                   |
|                   |                   | ←回覆                                                       |                   |
|                   |                   | 上一次的閱讀位置                                                  |                   |
| 鹿用程式              |                   | □         「General」中的會議已結束: 28 秒           ← 回園         ● | •                 |
| ?<br>說明           |                   |                                                           |                   |
|                   |                   |                                                           |                   |

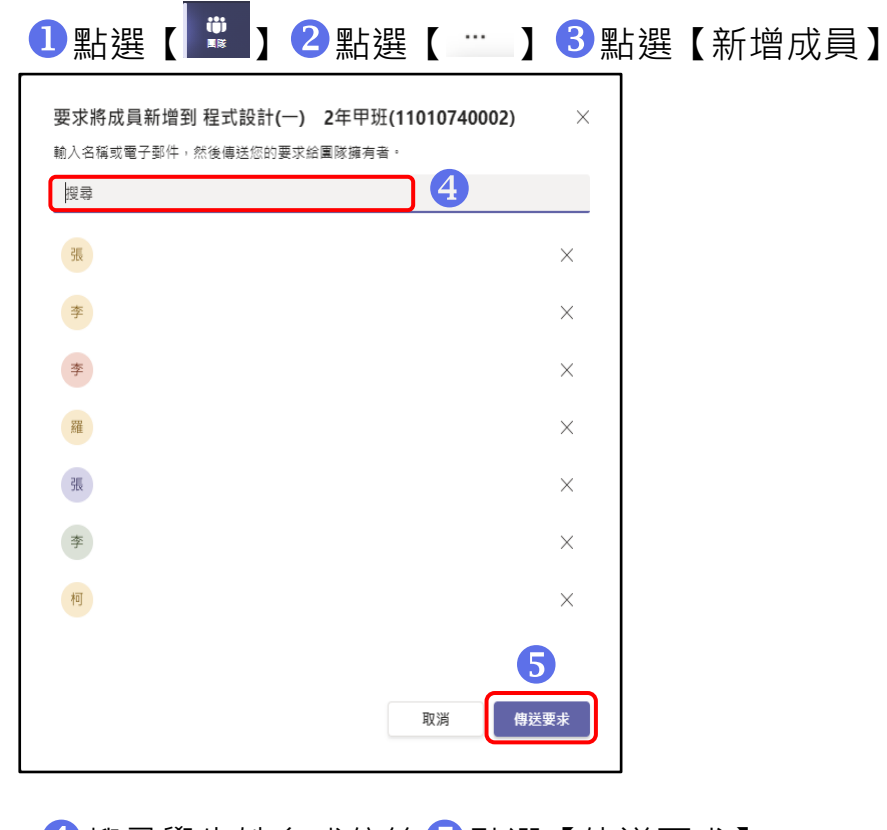

④搜尋學生姓名或信箱
5點選【傳送要求】

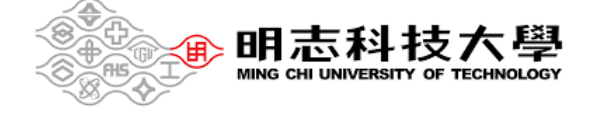

方法二

|   | $\langle \rangle$ |                             | Q 搜尋                       |                                        | 🤬 –         |        |
|---|-------------------|-----------------------------|----------------------------|----------------------------------------|-------------|--------|
|   | _<br>●<br>●       | く 所有團隊                      | g                          | 投 贴文 橫索                                | ◆ ■職 □ 整備 ~ | ··· ·· |
|   | (三)<br>制天         | 程一                          |                            | て回帰                                    |             |        |
| 1 |                   | 程式部計(一) 2年田班(1101           |                            | 新婚頻道會議 已結束: 23 秒<br>出席報告               | ۲           |        |
|   | <b>4</b><br>17#   | 程式設計(一) 2449班(101)<br>課程筆記本 | 管理團隊                       | 按一下這裡以下戰出席報告                           |             |        |
|   | <b>…</b><br>行事層   |                             | 新増成員<br>取得團隊的 <sup>援</sup> | 結                                      |             |        |
|   | し、通話              | 頻道                          | 管理標籤                       | 會議已結束:1小時 55 分鐘                        | ۲           |        |
|   | 「「「」」             | 一般                          |                            | → 出席報告<br>按一下這裡以下戰出席報告                 |             |        |
|   |                   |                             |                            | く 回顧                                   |             |        |
|   |                   |                             | _                          | 上一次的閱讀位置 ——                            |             |        |
|   | 日<br>藤用程式         |                             | B                          | 「General」中的會議 已結束: 28 秒<br><i>↩</i> 回覆 | •           |        |
|   | ?<br>就明           |                             |                            |                                        |             |        |
|   |                   |                             |                            | □○ 新始交談                                |             |        |
|   |                   | _                           |                            |                                        |             |        |

●1點選【♥】●2點選【●】●3點選【取得團隊的連結】

| 取得團隊的連結                                         |                             |
|-------------------------------------------------|-----------------------------|
| https://teams.microsoft.com/l/team/19%3av51_sxX | Ku7w4-VueJWZhX3kHR9ziKdbPg8 |
|                                                 | 取消 4 複製                     |

④點選【複製】後,即可把連結傳給學生

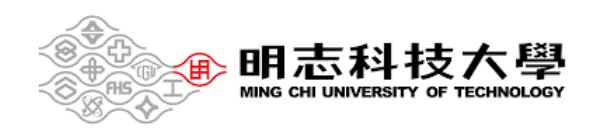

#### 2-3 進行課程會議

|             | ۲Ge                          | neral」中的會議          | 1                   |           | - 🗖 × |
|-------------|------------------------------|---------------------|---------------------|-----------|-------|
|             | 針對下列項目:<br><sup>r</sup> Gene | 選擇您的音訊及<br>eral」中的會 | 視訊設定:<br>2 <b>議</b> |           |       |
|             |                              |                     | - 電腦音訊              | 1 💿       |       |
|             | <b>.</b>                     |                     | 電腦麥克風及喇叭            |           |       |
|             | ▶<br>您的相機已開閉                 | 2                   | I 🔹 🗘 -             |           |       |
|             |                              |                     |                     |           |       |
|             |                              |                     | 🗋 會議室音訊             |           |       |
| 24 〇 《 背景語選 |                              |                     | 💭 不使用音訊             |           |       |
|             |                              |                     |                     | 3 取消 立即加入 |       |
|             |                              |                     |                     |           |       |
|             |                              |                     |                     |           |       |

①在開啟會議前·務必記得勾選【電腦音訊】

**2**進入課程時,可先確認【麥克風】及【喇叭】裝置是否開啟

3點選【立即加入】

2-4 分享內容

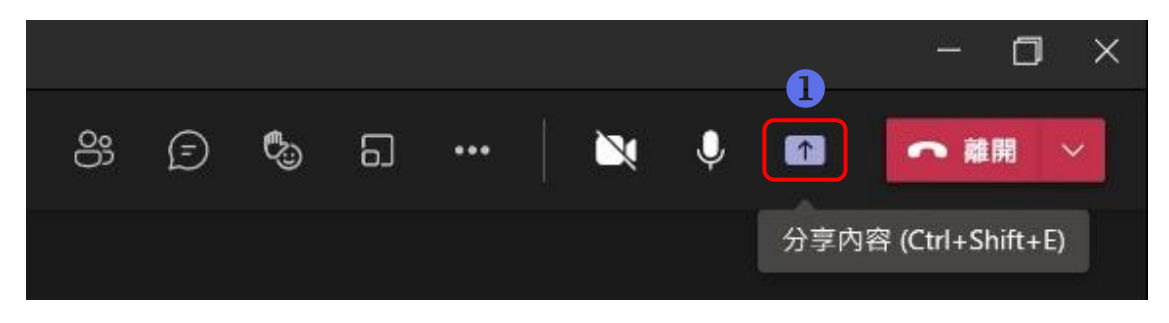

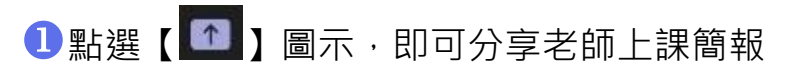

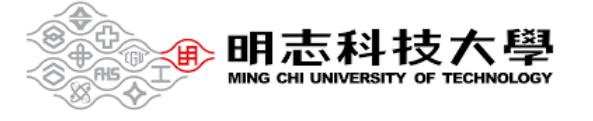

#### 2-4 分享內容

| 共用內容                               | 包含電腦音效 |
|------------------------------------|--------|
| 投影機模式                              | 自訂     |
| 螢幕                                 | 視窗 (6) |
|                                    |        |
| Microsoft Whiteboard<br>在白板上共同作業   | d      |
| PowerPoint Live<br>在您進行簡報時,查看您的筆記、 | 投影片和觀眾 |
| 沒有可用的檔案                            |        |
| 🔺 流覽 OneDrive                      |        |
| 个瀏覽我的電腦 4                          |        |
|                                    |        |

2點選【螢幕模式】,即可分享老師端的螢幕顯示畫面

③點選【視窗模式】即可分享老師端的各個視窗畫面

④若要直接選取檔案分享,可直接點選【瀏覽我的電腦】

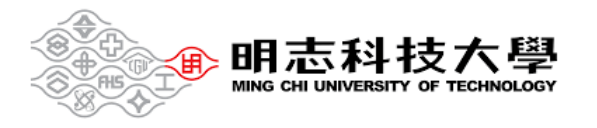

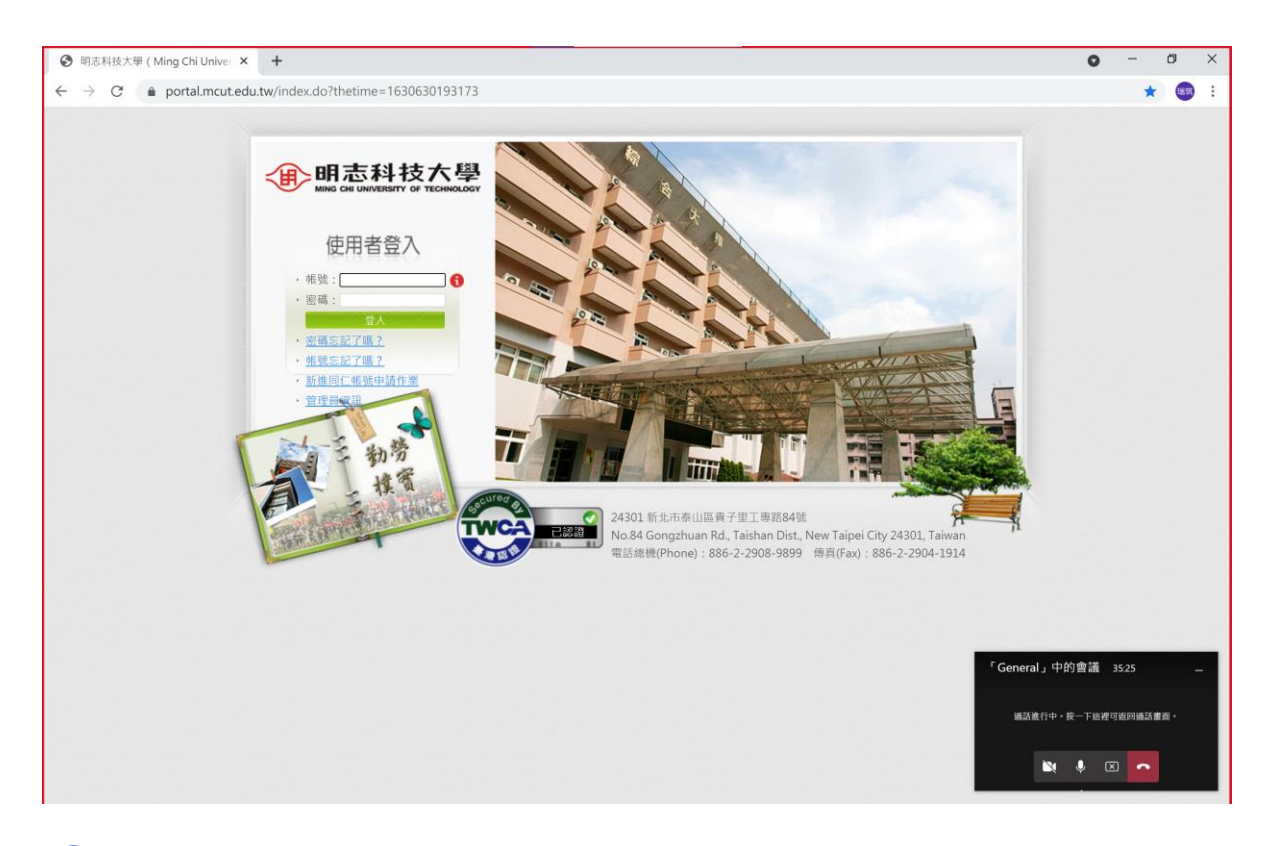

5 此畫面 (呈現紅色方框) 代表已開始分享螢幕內容

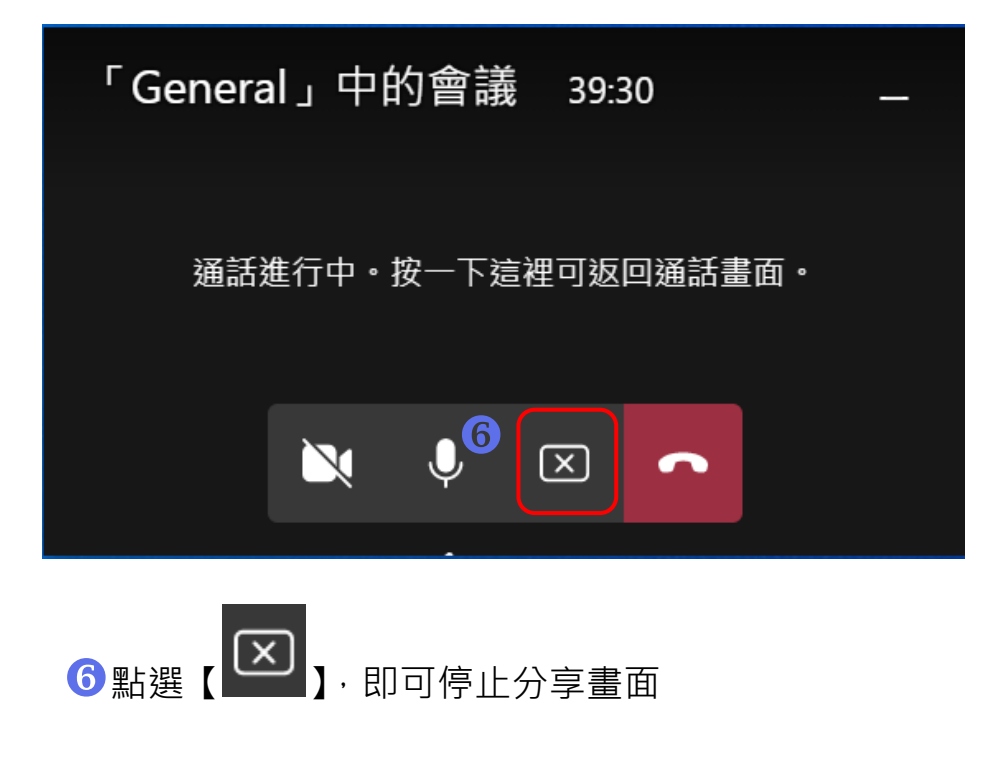

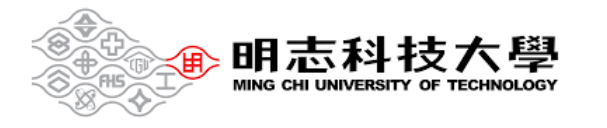

#### 2-5 錄製課程

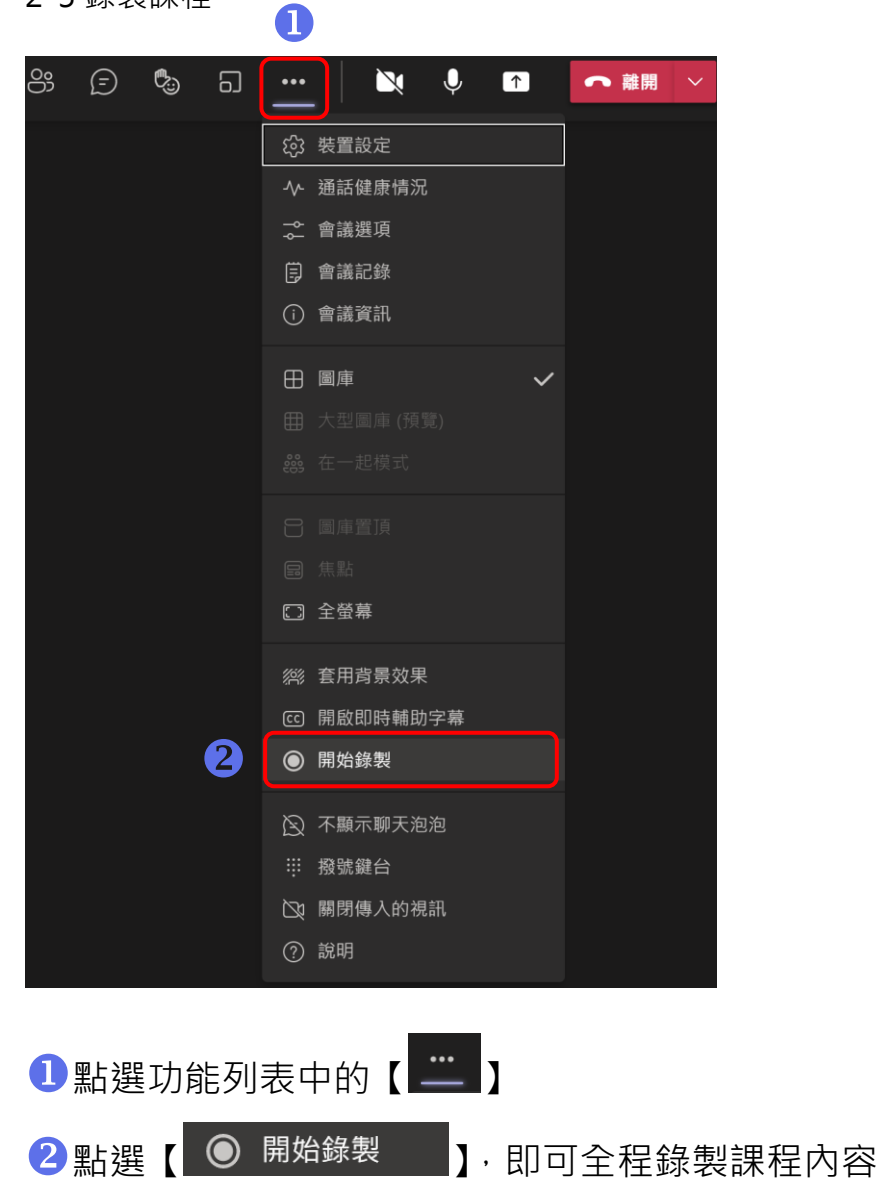

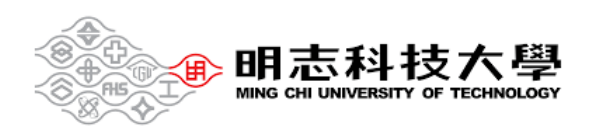

#### 2-6 對話功能

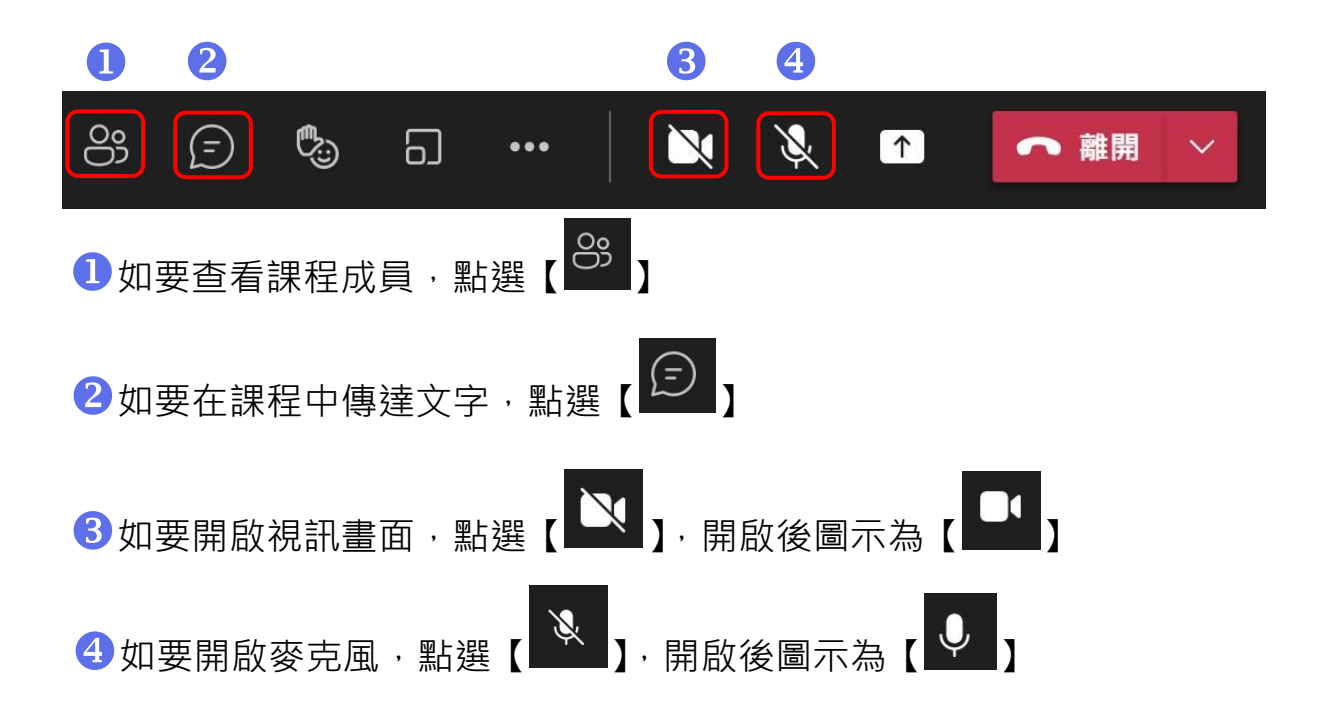

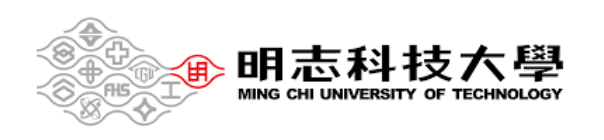

# 三、 結束課程

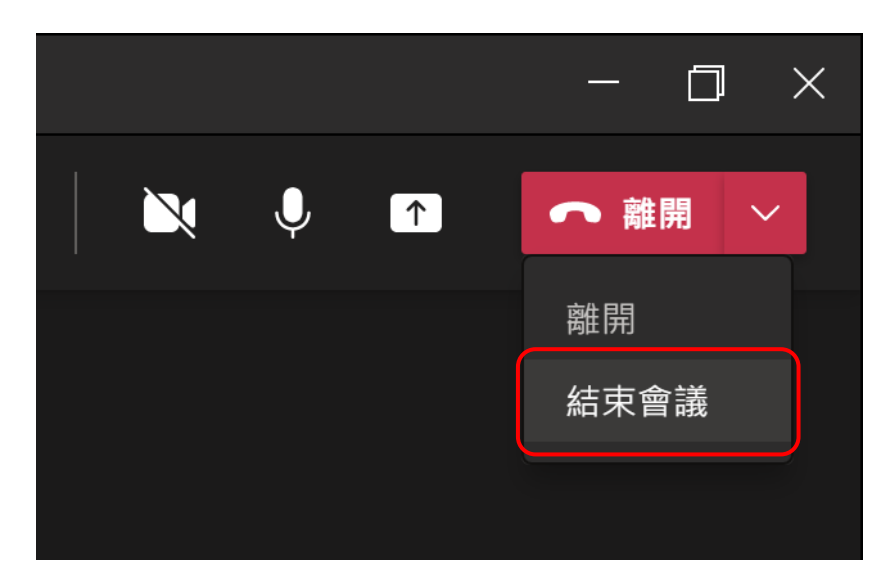

## 點選【結束會議】,即可結束課程

| 結束會議?      |         |    |  |
|------------|---------|----|--|
| 您將結束所有人的會議 | 差。<br>我 |    |  |
|            |         |    |  |
|            | 取消      | 結束 |  |
|            |         |    |  |

切記!出現【結束會議】此畫面,

並且點選【結束】<sup>,</sup>才可確定結束!!

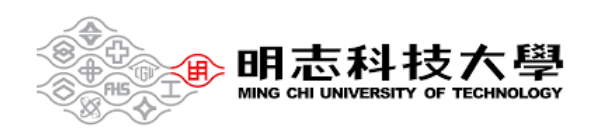